# DMS Technische nota

Het installeren van AllSkEye voor een spiegelreflex camera voor autonome bediening als All-Sky camera.

#### Voorbereiding

De fabrieksstand van de camera (Canon 6D) staat ingesteld op uitschakelen na één minuut om de batterij te sparen. Deze instelling bevindt zich in het instellingenmenu GEEL.

Stel in op uitschakelen (disable), onder aan in de keuzelijst. Daarna bevestigen.

De fabrieksinstelling is bedoeld om batterijen te sparen. Wij werken met een externe netvoeding.

Download vanaf de DMS ftp-site menu – software – AllSkEye de volgende drie bestanden:

- AllSkEye\_installer.exe
- AscomPlatform.exe
- DSLR.Camera Setup.exe

Installeer deze drie bestanden op deze volgorde op de computer die gaat dienen voor de besturing van het allsky systeem.

#### Systeemeisen

Om een vlotte verwerking te bewerkstelligen is een snel systeem nodig. Een desktop is te prefereren boven een laptop. i5 of i7 systeem. Belangrijker is de generatie van de chip. Ga voor minimaal zesde generatie en maak gebruik van een SDD opslagmedium.

Zoek uit van hoeveel 'cores' de processor gebruik maakt. Dat gegeven hebben we bij latere installatie nodig.

#### Het instellen van AllSkEye

Het programma heeft heel veel settings. Veel ervan zullen we niet gebruiken.

Ook camerasettings zoals ISO worden vanuit AllSkEye geregeld en de op de camera ingestelde waarden worden overruled.

#### Settings

Start het programma AllSkEye en klik op de tab 'settings' Met de driehoekjes voor de submenu's kunnen deze geopend worden.

#### Folders settings (figuur 1)

Maak mappen op de manier zoals je zelf wilt. Alleen de Image Conversion output folder is voor ons voorlopig interessant. Hier worden de naar jpeg geconverteerde beelden opgeslagen. De beeldkwaliteit hiervan is matig. Het werken met RAW heeft de voorkeur. Je kunt de conversie ook uitschakelen (zie verderop). De meeste

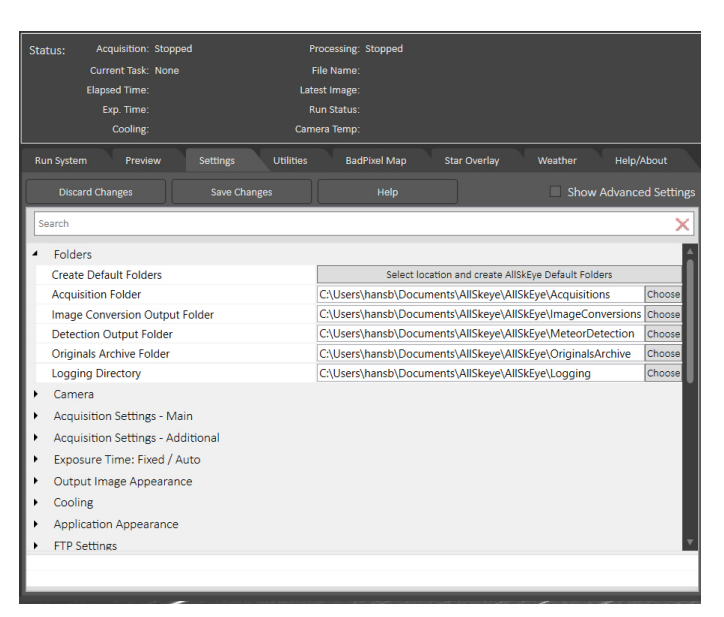

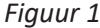

| ISkEye                                                |                                                    |                    |                    |              |         | _ #          |       |
|-------------------------------------------------------|----------------------------------------------------|--------------------|--------------------|--------------|---------|--------------|-------|
| Status:                                               | Acquisition: Stopped                               |                    | rocessing: Stopped |              |         |              |       |
|                                                       | Current Task: None                                 |                    | ile Name:          |              |         |              |       |
|                                                       | Elapsed Time:                                      | Late               | est Image:         |              |         |              |       |
|                                                       | Exp. Time:                                         |                    | un Status:         |              |         |              |       |
|                                                       | Cooling:                                           | Cam                | era Temp:          |              |         |              |       |
| Run Syst                                              | em Preview                                         | Settings Utilities | BadPixel Map       | Star Overlay | Weather | Help/About   |       |
|                                                       |                                                    |                    |                    |              | Show    | Advanced Set | tings |
| Search                                                |                                                    |                    |                    |              |         |              | ×     |
| <ul> <li>Fold</li> </ul>                              | ders                                               |                    |                    |              |         |              | 4     |
| <ul> <li>Camera</li> </ul>                            |                                                    |                    |                    |              |         |              |       |
| Sele                                                  | ct the type of camera to                           | be used.           | Ascom              |              |         |              | ~     |
| Cam                                                   | Camera Sensor Type                                 |                    | Rggb               |              |         |              | ~     |
| PRO                                                   | PRO Enable Auto White Balance<br>Red White Balance |                    |                    |              |         |              |       |
| Re                                                    |                                                    |                    | 10                 |              |         |              | Т     |
| Green White Balance                                   |                                                    | 0                  |                    |              |         |              |       |
| Blue White Balance                                    |                                                    | 7                  |                    |              |         |              |       |
| Remove Pedestal                                       |                                                    | 1000               |                    |              |         |              |       |
| Color Smoothing                                       |                                                    |                    |                    |              |         |              |       |
| Acquisition Settings - Main                           |                                                    |                    |                    |              |         |              |       |
| <ul> <li>Acquisition Settings - Additional</li> </ul> |                                                    |                    |                    |              |         |              |       |
| <ul> <li>Exposure Time: Fixed / Auto</li> </ul>       |                                                    |                    |                    |              |         |              |       |
| <ul> <li>Output Image Appearance</li> </ul>           |                                                    |                    |                    |              |         |              |       |
| Cooling                                               |                                                    |                    |                    |              |         |              |       |

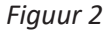

mappen zullen dan niet gebruikt worden.

#### Camera (figuur 2)

Camera: Ascom, sensor Rggb, overige instellingen zoals in figuur 2.

Acquisition Settings – Main (figuur 3) Acquisition Mode : nighttime Start Adjustment 45 ; end Adjustment -45 Pause / Interval mode 20000 Observation Longitude en Latitude: Vul de coördinaten van de waarnemingslocatie tot op 1/10e graad nauwkeurig in. File Name Prefix: Vul hier de EN code van het toestel in (wordt alleen in FITS bestanden zichtbaar). Vakje ExpStart aanvinken.

### Toelichting:

Met de nighttime modus wordt het toestel automatisch ingeschakeld 45 minuten na zonsondergang en het draait tot 45 minuten voor zonsopkomst. De coördinaten van het station zijn nodig om deze tijdstippen te berekenen. Met het aanvinken van het vakje ExpStart wordt het starttijdtip van de opname deel van de filenaam. Daar hoeft geen administratie meer over gehouden te worden.

Aquisition settings additional (figuur 4) Vul de gegevens in conform figuur 4.

*Exp. Time / Initial Exp. Time [ms] (figuur 5)* Vul de gegevens in conform figuur 5. Let op: alle tijden zijn in milliseconden (ms). In de schemering begint de camera met korte belichtingstijden (initial) van 1 seconde. Die worden langzaam langer totdat de maximum belichtingstijd bereikt is. Die blijft dan tot de ochtendschemering. Bij een belichtingstijd van 1 minuut (aanbevolen) wordt bij Maximum Exposure

Time [ms] dus 60000 ingevuld. Belichtingstijden langer dan 2 minuten (120000) zijn niet wenselijk omdat de sterren dan te streperig worden.

*Output Image Appearence (figuur 6)* Vul de gegevens in conform figuur 6.

De submenu's hierna worden niet gebruikt; we gaan verder bij:

### Image Conversions

Als je echt jpeg erbij wilt (kwaliteit is slecht) dan in dit menu aanklikken: Run Image Conversions en create subfolder for Night. Je krijgt de jpegs dan per nacht in een mapje. Desgewenst kun je ook .PNG maken. Het is jammer dat de ontwikkelaars niet de moeite hebben genomen een goede conversie te programmeren.

De overige settings worden door ons niet gebruikt.

Vergeet niet op **Save Settings** te klikken alvorens af te sluiten.

# Het instellen van de camera in AllSkEye

Sluit de settings tab en klik op Run system, vervolgens op het rechthoekje Select Ascom Camera.

(Figuur 7.)

Kies voor Ascom Camera Driver for DSLR en dan Properties.

Aanvinken: Store in the Location en geef de map op waar je de RAW bestanden wilt opslaan.

Stel ook de ISO in 1600 of 3200 ISO afhankelijk van locatie en/of maanlicht. Camera log level op Error.

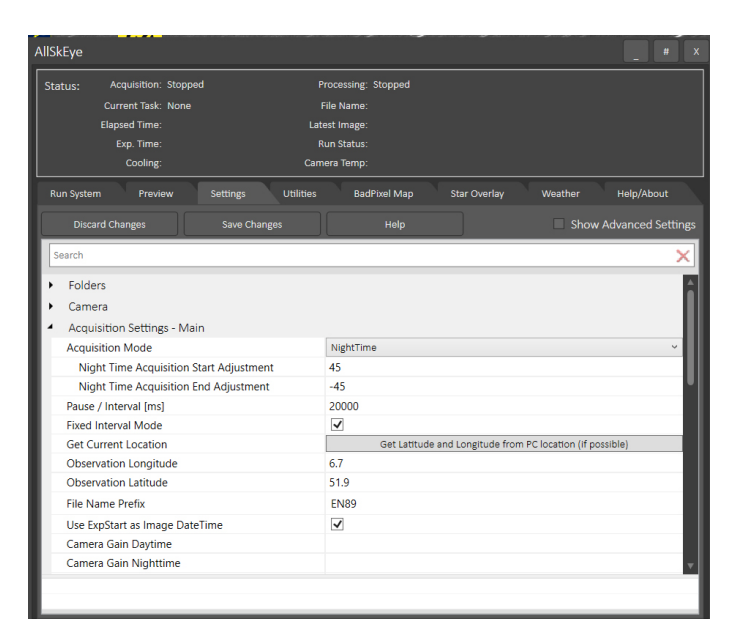

## Figuur 3

#### Stoppe cessing: St irrent Task: N Latest Image Folders Camer Acquisition Settings - Main Acquisition Settings - Additiona Dark Frame File Bad Pixel Map File Mirror Vertical Mirror Horizonta Capture Subframe 912 Subframe Top Left Corner X Subframe Top Left Corner Y Subframe Width 3648 Subframe Height 3648 Active Image Area Use Mask File Active Image Area Mask Image File Ch

# Figuur 4

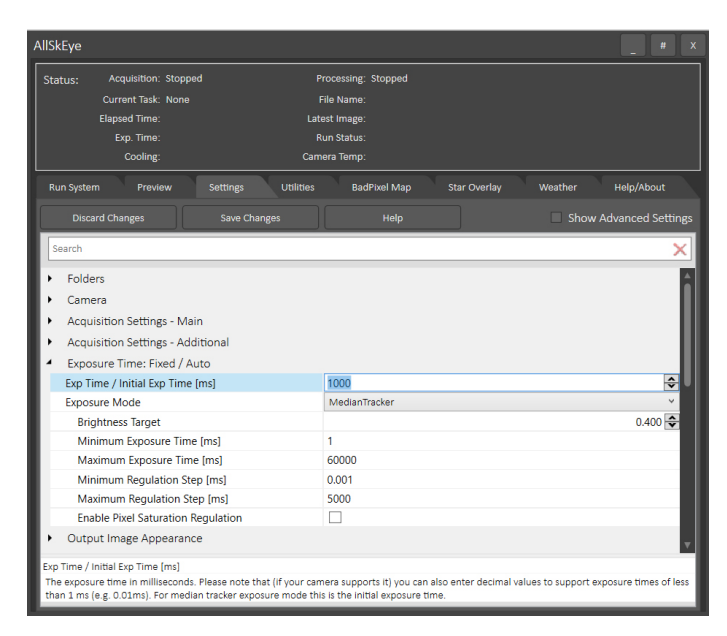

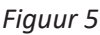

# In gebruik

Camera aansluiten en in het Run syetem menu RUN aanklikken.

Houd de beschikbare opslagruimte op de acquisitie schijf in de gaten: het gaat hard!

### Back-up van data

Bewolkte nachten kunnen uiteraard worden verwijderd. Het is meer dan eens voorgekomen, dat data van een (deels) heldere nacht al gewist werden, toen er nog een vuurbol werd gevonden bij andere posten.

Voor minder dan 200 euro kan een externe hard-disk van 12 Tb of meer worden aangeschaft. Daar kunnen opnames van jaren op worden opgeslagen. Het is aan te raden per jaar een mapje en per nacht een submap aan te maken en na checken van de opnamen van een nacht de plaatjes hier op te slaan.

| AllSkEye #                                                                                                    |                                                                            |  |  |  |  |  |  |  |
|----------------------------------------------------------------------------------------------------|----------------------------------------------------------------------------|--|--|--|--|--|--|--|
| Status:         Acquisition: Stopped         I           Current Task: None         Elapsed Time:         Lat           Elapsed Time:         Lat         Epp: Time:         Lat           Cooling:         Can         Can         Can              | rocessing: Stopped<br>File Name:<br>est Image:<br>unu Sattut:<br>era Temp: |  |  |  |  |  |  |  |
| Run System Preview Settings Utilities BadPixel Map Star Overlay Weather Help/About                                                                                                    |                                                                            |  |  |  |  |  |  |  |
| Discard Changes Save Changes                                                                                                    | Help Show Advanced Settings                                                |  |  |  |  |  |  |  |
| Search X                                                                                                    |                                                                            |  |  |  |  |  |  |  |
| Output Image Appearance                                                                                                    |                                                                            |  |  |  |  |  |  |  |
| Clip/Stretch Mode                                                                                                    | AutoClipStretch                                                            |  |  |  |  |  |  |  |
| Auto Blackpoint Adjustment                                                                                                    | 0.000 🗢 🗋                                                                  |  |  |  |  |  |  |  |
| Auto Clip Max Clip Percent                                                                                                    | 10                                                                         |  |  |  |  |  |  |  |
| Auto Stretch Target Day                                                                                                    | 0.25                                                                       |  |  |  |  |  |  |  |
| Auto Stretch Target Night                                                                                                    | 0.15                                                                       |  |  |  |  |  |  |  |
| Auto Stretch Allow Negative Stretch                                                                                                    |                                                                            |  |  |  |  |  |  |  |
| Auto Stretch Use Act. Image Area Mask                                                                                                    |                                                                            |  |  |  |  |  |  |  |
| Auto Stretch Max Stretch %                                                                                                    | 25                                                                         |  |  |  |  |  |  |  |
| Auto Stretch Tolearance %                                                                                                    | 20                                                                         |  |  |  |  |  |  |  |
| Auto Stretch Max Midpoint Change                                                                                                    | 1                                                                          |  |  |  |  |  |  |  |
| Stretch Target Trans. Sunrise/Sunset Offset                                                                                                    | -15                                                                        |  |  |  |  |  |  |  |
| Stretch Target Trans. Time Period                                                                                                    | 30                                                                         |  |  |  |  |  |  |  |
| Output Image Saturation Change                                                                                                    | 0                                                                          |  |  |  |  |  |  |  |
| <ul> <li>Cooling</li> </ul>                                                                                                    |                                                                            |  |  |  |  |  |  |  |
| Exp Time / Initial Exp Time [ms]                                                                                                    |                                                                            |  |  |  |  |  |  |  |
| The exposure time in milliseconds. Please note that (if your camera supports it) you can also enter decimal values to support exposure times of less<br>than 1 ms (e.g. 0.01ms). For median tracker exposure mode this is the initial exposure time. |                                                                            |  |  |  |  |  |  |  |

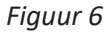

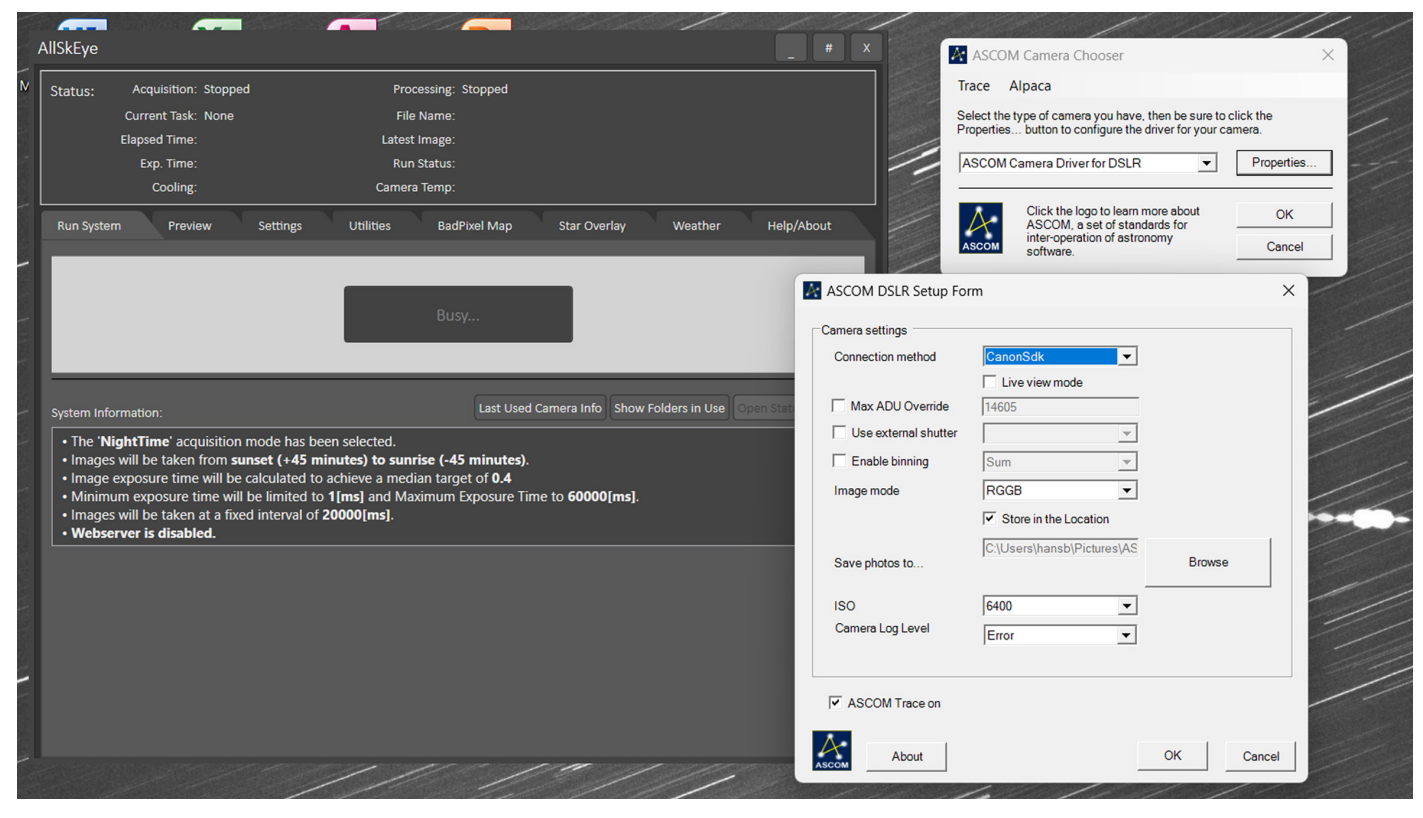

Figuur 7